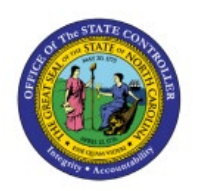

# PERFORM PERIOD MANAGEMENT

## ACTIVITIES

## **QUICK REFERENCE GUIDE FA-06**

## Purpose

The purpose of this Quick Reference Guide (**QRG**) is to provide a step-by-step explanation of how to Perform Period Management Activities in the North Carolina Financial System (**NCFS**).

## Introduction and Overview

This QRG covers the process of performing period close management activities by performing period close process and reviewing and syncing periods for CASH and GASB Books.

## Perform Period Close Process for CASH Book

To perform the period close process for CASH book, please follow the steps below:

#### Method 1: Single Book Close

- 1. Log in to the NCFS portal with your credentials to access the system.
- 2. On the Home page, click the Fixed Assets tab and select the Assets app.

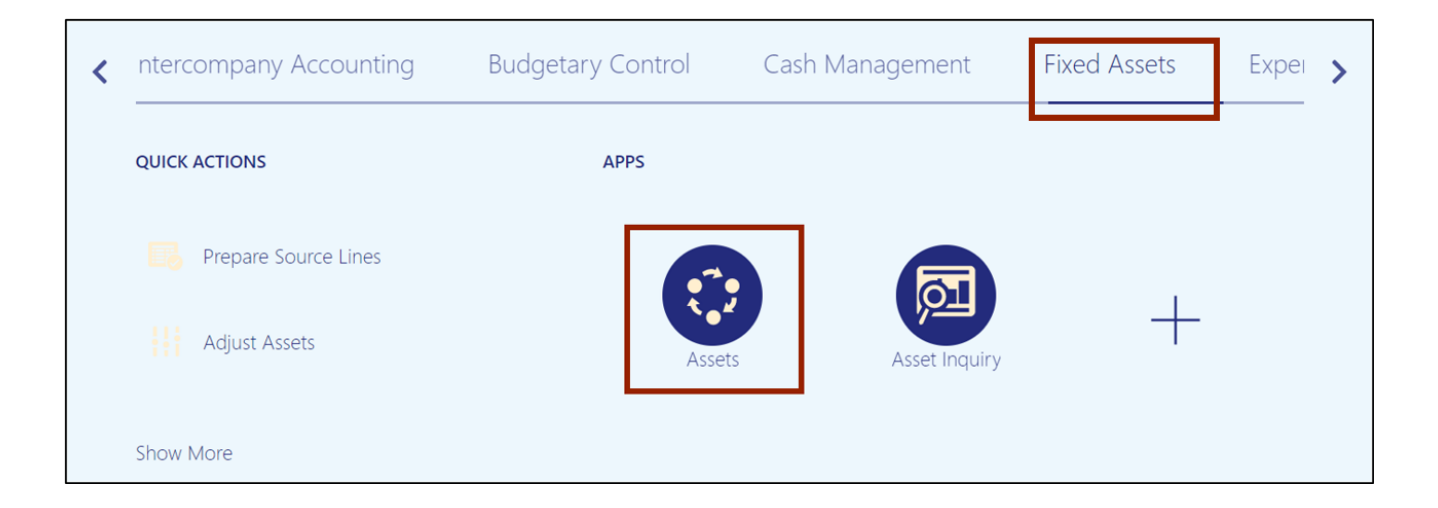

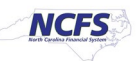

3. Click the Tasks []] icon and select Manage All Books from the Tasks pane.

| Assets ? Agency | 0100 CASH BOOK - USD | T                           |                     |              |            | Transactions <ul> <li>Add Asset</li> </ul>                                                                    |
|-----------------|----------------------|-----------------------------|---------------------|--------------|------------|----------------------------------------------------------------------------------------------------|
| Additions       | Adjustments          | Transfers                   | Retirements         | Depreciation |            | Add Assets in Spreadsheet     Prepare Source Lines     Adjust Assets                                          |
| 0<br>Incomplete | 0<br>Incomplete      | 0<br>Incomplete             | 0<br>Incomplete     | Dec-2022     | Ξ          | Adjust Assets in Spreadsheet     Capitalize CIP Assets     Transfer Assets     Transfer Assets in Spreadsheet |
| -               | ~                    | ~                           | ~                   | ~            | <u>lıh</u> | <u>Retire Assets</u> Betire Assets in Spreadchest                                                             |
| Actions 		 View | Detach Prej          | pare All Merge Add to Asset | t Split Change Book |              |            | Reinstate Assets     Update Descriptive Details                                                               |
| Description     |                      | Invoice Number Cost         |                     | Category     | PO Num     | Accounting                                                                                                    |
| 4               |                      |                             |                     |              |            | Create Adjustment Journal                                                                                     |
|                 |                      |                             |                     |              |            | Review Journal Entries                                                                                        |
|                 |                      |                             |                     |              |            | General                                                                                                    |
|                 |                      |                             |                     |              |            | Inquire Assets     Perform What-if Analysis                                                                   |
|                 |                      |                             |                     |              |            | Manage All Books                                                                                              |
|                 |                      |                             |                     |              |            | Manage Units of Production                                                                                    |

4. The **Manage All Books** page opens. Scroll down to **Asset Book Monitor** section and select the CASH asset book.

In this example, we choose AGENCY 1900 CASH BOOK.

Note: To perform period management activities for a GASB Book, select the required GASB book on this step and proceed ahead.

| Manage All Bo     | oks             |                   |              |                      |                     |                          | D <u>o</u> ne    |
|-------------------|-----------------|-------------------|--------------|----------------------|---------------------|--------------------------|------------------|
| •                 |                 |                   |              |                      |                     |                          | ×                |
| Assat Back Moni   | tor (2)         |                   |              |                      |                     |                          | ×                |
|                   |                 | Create Assounting | Close Period | Open Bravieus Baried | Conv from Corporate | Calculate Lagon Expanses | ~                |
| VIEW VIEW         |                 | Create Accounting | Close Fellou | Open Flevious Feriou | Copy non corporate  | ransactions              | Last Run         |
| Period Close Date | Book            | Book Clas         | s Ledger     |                      | Completed Additions | Completed Retirements    | Last Create Mass |
| 3/31/23           | AGENCY 1900 CAS | SH BOOK Corporate | NC CAS       | HUS                  | 2                   | 0                        | A                |
| 1/31/23           | AGENCY 1400 CAS | SH BOOK Corporate | NC CAS       | HUS                  | 10                  | 11                       |                  |
| 1/31/23           | AGENCY 1400 GAS | SB BOOK Tax       | NC ACC       | RUAL US              | 7                   | 11                       | -                |

5. Click the **Calculate Depreciation** button.

| Manage All Boo    | ks                    |           |           |         |         |                      |                     |                          | D <u>o</u> ne    |
|-------------------|-----------------------|-----------|-----------|---------|---------|----------------------|---------------------|--------------------------|------------------|
|                   |                       |           |           |         |         |                      |                     |                          | ×                |
|                   |                       |           |           |         |         |                      |                     |                          | ×                |
| Asset Book Monito | r (?)                 |           |           |         |         |                      |                     |                          | 8                |
| View 🗸 🔄 Ca       | alculate Depreciation | Create Ac | counting  | Close F | Period  | Open Previous Period | Copy from Corporate | Calculate Lease Expenses | ò                |
| Pariad Class Data | Beek                  |           | Book Clas | _       | المطعمة |                      | Completed T         | Last Run                 |                  |
| Ferrod Close Date | BOOK                  |           | BOOK Clas | 5       | Leager  |                      | Completed Additions | Completed Retirements    | Last Create Mass |
| 3/31/23           | AGENCY 1900 CAS       | SH BOOK   | Corporate |         | NC CAS  | HUS                  | 2                   | 0                        | -                |
| 1/31/23           | AGENCY 1400 CAS       | SH BOOK   | Corporate |         | NC CAS  | HUS                  | 10                  | 11                       |                  |
| 1/31/23           | AGENCY 1400 GAS       | SB BOOK   | Тах       |         | NC ACC  | RUAL US              | 7                   | 11                       | -                |
| •                 |                       |           |           |         |         |                      |                     |                          | •                |

6. A pop-up appears, which states that the asset depreciation was submitted.

| Manage All Bo     | ooks 🗸 🕹               | set depreciatio   | n was sub    | omitted.             |                     | ×                        | Done             |
|-------------------|------------------------|-------------------|--------------|----------------------|---------------------|--------------------------|------------------|
| Asset Book Mon    | itor ⑦                 |                   |              |                      |                     |                          | 22<br>22<br>23   |
| View 👻 🕎          | Calculate Depreciation | Create Accounting | Close Period | Open Previous Period | Copy from Corporate | Calculate Lease Expenses | ;                |
| Period Close Date | Book                   | Book Class        |              |                      | Completed T         | Last Run                 |                  |
| renou close Date  | BOOK                   | Book Class        | Leuger       |                      | Completed Additions | Completed Retirements    | Last Create Mass |
| 3/31/23           | AGENCY 1900 CA         | SH BOOK Corporate | NC CASH      | HUS                  | 2                   | 0                        | <u>^</u>         |

## 7. Select AGENCY 1900 CASH BOOK again and click the Create Accounting button.

| Manage All Book      | S                   |                   |              |                      |                     |                          | D <u>o</u> ne    |
|----------------------|---------------------|-------------------|--------------|----------------------|---------------------|--------------------------|------------------|
| Þ                    |                     |                   |              |                      |                     |                          | 8                |
| Asset Book Monitor ( | ?                   |                   |              |                      |                     |                          | 8                |
| View 🔻 🔄 Calo        | culate Depreciation | Create Accounting | Close Period | Open Previous Period | Copy from Corporate | Calculate Lease Expenses | 6                |
| Pariad Class Data    | Deele               | Dark Char         | Ladara       |                      | Completed T         | Last Run                 |                  |
| Period Close Date    | воок                | BOOK Class        | Leager       |                      | Completed Additions | Completed Retirements    | Last Create Mass |
| 3/31/23              | AGENCY 1900 CASH    | BOOK Corporate    | NC CASI      | H US                 | 2                   | 0                        | <b>^</b>         |
| 1/31/23              | AGENCY 1400 CASH    | BOOK Corporate    | NC CASI      | H US                 | 10                  | 11                       |                  |
| 1/31/23              | AGENCY 1400 GASB    | BOOK Tax          | NC ACCI      | RUAL US              | 7                   | 11                       | -                |

8. The *Create Accounting* pop-up appears. Enter the required parameters and click the **Submit** button.

| Manage All Bool    | ks                    | Create Accounting                    |                       | D <u>o</u> ne                         |
|--------------------|-----------------------|--------------------------------------|-----------------------|---------------------------------------|
|                    |                       | Book                                 | AGENCY 1900 CASH BOOK | · · · · · · · · · · · · · · · · · · · |
|                    |                       | Process Category                     | ~                     | 8                                     |
| Asset Book Monitor | r (?)                 | * End Date                           | 5/31/23               | 8                                     |
| View 👻 🕎 Ca        | alculate Depreciatior | * Accounting Mode                    | Final ~               | Lease Expenses                        |
| Period Close Date  | Book                  | * Process Events                     | All                   | s Last Run                            |
|                    |                       | * Report Style                       | Summary ~             | d Retirements Last Create Mass        |
| 3/31/23            | AGENCY 1900 0         | * Transfer to General Ledger         | Yes V                 | 0                                     |
| 1/31/23            | AGENCY 1400 0         | * Post in General Ledger             | Yes v                 | 11                                    |
| 1/31/23            | AGENCY 1400 0         | Journal Batch                        |                       |                                       |
|                    |                       | Include User Transaction Identifiers | No v                  |                                       |
|                    |                       |                                      | Sub <u>m</u> it Cance |                                       |

9. The *Confirmation* pop-up appears, which indicates that the process has been submitted. Click the **OK** button.

| Manage All Books       | Confirmation ×                             | Done                                    |
|------------------------|--------------------------------------------|-----------------------------------------|
|                        | The process ID 2168025 has been submitted. | 22<br>22<br>23                          |
| Asset Book Monitor (?) | .49                                        | 3                                       |
| View                   | Close Period Open Previous Period Copy     | from Corporate Calculate Lease Expenses |

#### 10. Select AGENCY 1900 CASH BOOK again and click the Close Period button.

| Manage All Bool    | <s< th=""><th></th><th></th><th></th><th></th><th></th><th></th><th>D<u>o</u>ne</th></s<> |                  |        |           |                      |                     |                          | D <u>o</u> ne    |
|--------------------|-------------------------------------------------------------------------------------------|------------------|--------|-----------|----------------------|---------------------|--------------------------|------------------|
| Þ                  |                                                                                           |                  |        |           |                      |                     |                          | 8                |
| Asset Book Monitor | 0                                                                                         |                  | -      |           |                      |                     |                          | 8<br>8           |
| View 🔻 🔄 Ca        | Iculate Depreciation                                                                      | Create Accountin | ng Clo | se Period | Open Previous Period | Copy from Corporate | Calculate Lease Expenses | 5                |
| Pariad Class Date  | Book                                                                                      | Book             |        |           |                      | Completed T         | Last Run                 |                  |
| Feriod Close Date  | BOOK                                                                                      | BOOK             | lass   | Leager    |                      | Completed Additions | Completed Retirements    | Last Create Mass |
| 3/31/23            | AGENCY 1900 CAS                                                                           | SH BOOK Corpor   | ate    | NC CASH   | HUS                  | 2                   | 0                        | A                |
| 1/31/23            | AGENCY 1400 CAS                                                                           | SH BOOK Corpor   | ate    | NC CASH   | HUS                  | 10                  | 11                       |                  |
| 1/31/23            | AGENCY 1400 GAS                                                                           | SB BOOK Tax      |        | NC ACCF   | RUAL US              | 7                   | 11                       | -                |
| 4                  |                                                                                           |                  |        |           |                      |                     |                          | F                |

11. A *Warning* pop-up will appear, click the **Yes** button to proceed ahead.

| Manage All Books                |                                                                                                  | Done                                |
|---------------------------------|--------------------------------------------------------------------------------------------------|-------------------------------------|
|                                 |                                                                                                  |                                     |
| р<br>()                         |                                                                                                  |                                     |
| Asset Book Monitor ?            |                                                                                                  | 8                                   |
| View 👻 🔄 Calculate Depreciation | A Warning                                                                                        | sulate Lease Expenses               |
| Pariad Class Data Bask          | The depreciation program will close the period and you can't reopen it. Do you want to continue? | tions Last Run                      |
| Period Close Date Book          | Yes No                                                                                           | pleted Retirements Last Create Mass |
| 3/31/23 AGENCY 1900 CASH        | BOOK Corporate NC CASH US 2                                                                      | 0                                   |

#### 12. A pop-up appears, which states that the Asset depreciation was submitted.

|                   | As                     | set depreciatio   | on was sub   | omitted.             |                     | ۲<br>×                  | 🏳 🗘 тз           |
|-------------------|------------------------|-------------------|--------------|----------------------|---------------------|-------------------------|------------------|
| Manage All Boo    | oks                    |                   |              |                      |                     |                         | D <u>o</u> ne    |
|                   |                        |                   |              |                      |                     |                         | 8                |
| Asset Book Monito | or (?)                 |                   |              |                      |                     |                         | 8                |
| View 🗸 🔄 🕻        | Calculate Depreciation | Create Accounting | Close Period | Open Previous Period | Copy from Corporate | Calculate Lease Expense | 5                |
| Pariod Close Date | Pook                   | Book Class        | Lodgor       | -                    | Completed T         | Last Run                |                  |
| Ferrou Close Date | BOOK                   | BOOK Class        | s Leager     |                      | Completed Additions | Completed Retirements   | Last Create Mass |
| 3/31/23           | AGENCY 1900 CAS        | SH BOOK Corporate | NC CASE      | HUS                  | 2                   | 0                       | ·                |

**Note:** To perform the Period Close process for GASB Books, follow steps 1-3. Select the appropriate GASB Book on step 4 and continue by following steps 5-12.

#### Method 2: All Books Close

- 1. Log in to the NCFS portal with your credentials to access the system.
- 2. On the Home page, click the Tools tab and select the Schedule Processes app.

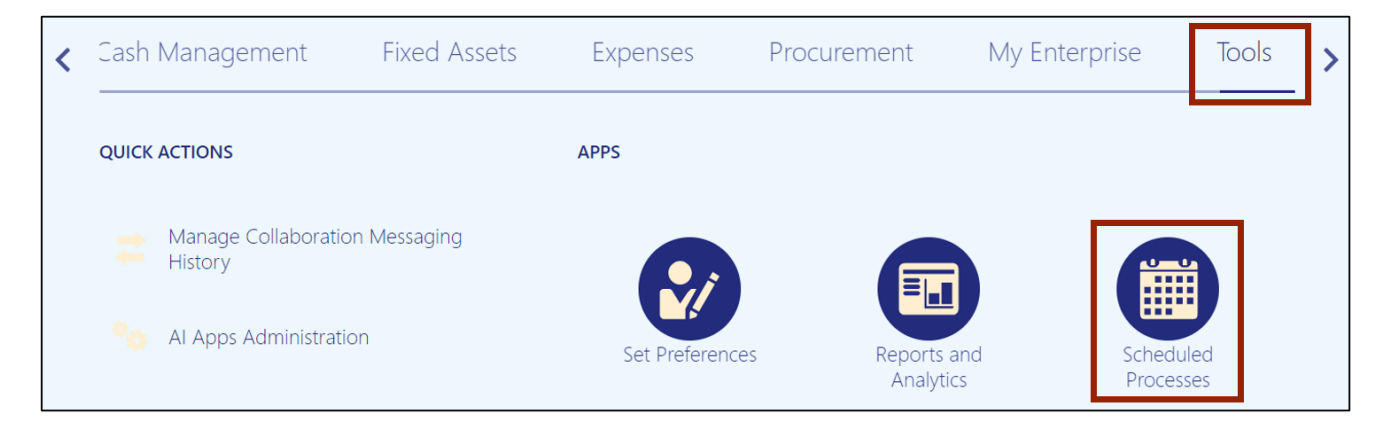

NORTH CAROLINA OFFICE OF THE STATE CONTROLLER

3. Click the Schedule New Process button.

| Overview      | ?          |                            |          |             |                |                 |          |   |                     |                     |   |
|---------------|------------|----------------------------|----------|-------------|----------------|-----------------|----------|---|---------------------|---------------------|---|
| ▶ Search      |            |                            |          |             |                |                 |          |   | Saved Search        | Last hour           | ~ |
| Search Result | s (?)      |                            |          |             |                |                 |          |   |                     |                     |   |
| View 💿 Flat   | .ist 🔿 H   | Hierarchy                  |          |             |                |                 |          |   |                     |                     |   |
| Actions 👻 Vi  | ew 👻 🔹     | Schedule New Process       | Resubmit | Put On Hold | Cancel Process | Release Process | View Log | Ð |                     |                     |   |
| Name          |            |                            |          |             |                | Process ID      | Status   |   | Scheduled Time      | Submission Time     |   |
| ESS proces    | s to check | Search Cloud Service avail | lability |             |                | 2194841         | Wait     |   | 5/26/23 9:32 AM EDT | 5/26/23 9:27 AM EDT | - |

4. Select the Job Set radio button.

| Overview ⑦                                    |                                                                      |
|-----------------------------------------------|----------------------------------------------------------------------|
|                                               | Schedule New Process                                                 |
| Search                                        | Type 🔵 Job Set                                                       |
| Search Results ?                              |                                                                      |
|                                               | Name 🗸 🗸                                                             |
| View  Flat List Hierarch Actions  View  Sched | Description                                                          |
| Name                                          | Submission Time                                                      |
| ESS process to check Search                   | 5/26/23 9:27 AM EDT                                                  |
| Rebuild Learning Item Stop V                  | OK Cancel 5/26/23 9:26 AM EDT                                        |
| Rebuild Learning Item Stop W                  | ого письх 2 точово оценовава отделе о 20 ліп EDT 5/26/23 9:25 AM EDT |

5. On the *Name* field, select NC Calculate Depreciation.

In this example, we choose **NC Calculate Depreciation for CASH BOOKS Job Set**. Next, click the **OK** button.

Note: To perform period management activities for a GASB Book, select **NC Calculate Depreciation for GASB BOOKS Job Set** on the *Name* field and proceed ahead.

| Overview ?                   |                                                                   |                     |   |
|------------------------------|-------------------------------------------------------------------|---------------------|---|
|                              | Schedule New Process                                              |                     |   |
| Search                       | Type 🔵 Job 💿 Job Set                                              | h Last hour ~       |   |
| Search Results ?             |                                                                   |                     |   |
| Mieure 🔿 Elet Liet 🔿 Hierore | Name NC Calculate Depreciation for CASH BOOKS Job Set             |                     |   |
| Actions View Sched           | Description Custom Calculate Depreciation Job Set for State of NC |                     |   |
| Name                         |                                                                   | Submission Time     |   |
| ESS process to check Search  |                                                                   | 5/26/23 9:27 AM EDT | * |
| Rebuild Learning Item Stop V | OK Cancel                                                         | 5/26/23 9:26 AM EDT |   |
| Rebuild Learning Item Stop V |                                                                   | 5/26/23 9:25 AM EDT |   |

## 6. Select the required *Process Name.*

| A You are using DEV11 environme   | Process Details                                                                    | ×             |       |                   |       |
|-----------------------------------|------------------------------------------------------------------------------------|---------------|-------|-------------------|-------|
|                                   | This process will be queued up for submission at position 1                        | Submit Cancel | ☆     | · 🏳 📬             | TS    |
| Overview ⑦                        | Process Set Name NC Calculate Depreciation for CASH BOOKS Job Set Submission Notes |               |       |                   |       |
| Search                            | Description Custom Calculate Depreciation Job Set for State of NC                  |               | earch | Last hour         | ~     |
| Search Results ⑦                  | Processes Schedule Notification                                                    |               |       |                   |       |
| View   Flat List  Hierarchy       | Process Name Path Parent Process Set                                               |               |       |                   |       |
| Actions View View Schedule N      | NC Close AGEN 1 NC Calculate Depreciation for CASH BOOKS Job Set                   | <u>م</u>      |       |                   |       |
| Name                              | NC Close AGEN 2 NC Calculate Depreciation for CASH BOOKS Job Set                   | -             |       | Submission Tin    | ne    |
| ESS process to check Search Clou  | Process Details : NC Close AGENCY 0100 CASH BOOK                                   |               | DT    | 5/26/23 9:27 AM E | EDT ^ |
| Rebuild Learning Item Stop Word I | Parameters                                                                         |               | DT    | 5/26/23 9:26 AM E | EDT   |
| Rebuild Learning Item Stop Word I | * Asset Book AGENCY 0100 CASH BOO                                                  |               | DT    | 5/26/23 9:25 AM E | EDT   |
| Rebuild Learning Item Stop Word I | * Close Period Yes ~                                                               |               | DT    | 5/26/23 9:25 AM E | EDT   |

## 7. Click the **Submit** button.

| ▲ You are using DEV11 environme                                                               | Process Details                                                                     |                           | × |       |            |                  |       |
|-----------------------------------------------------------------------------------------------|-------------------------------------------------------------------------------------|---------------------------|---|-------|------------|------------------|-------|
| = _NCFS                                                                                       | This process will be queued up for submission at position 1      Submit      Cancel |                           |   |       |            | С <mark>и</mark> | TS    |
| Overview ⑦ Process Set Name NC Calculate Depreciation for CASH BOOKS Job Set Submission Notes |                                                                                     |                           |   |       |            |                  |       |
| Search                                                                                        | Description Custom Calculate Depreciation Job Set for Stat                          | te of NC                  |   | earch | Last hour  |                  | ~     |
| Search Results ⑦                                                                              | Processes Schedule Notification                                                     |                           |   |       |            |                  |       |
| View   Flat List  Hierarchy                                                                   | Process Name Path Parent Process Set                                                |                           |   |       |            |                  |       |
| Actions View View Schedule N                                                                  | NC Close AGEN 1 NC Calculate Depreciation                                           | on for CASH BOOKS Job Set | ^ |       |            |                  |       |
| Name                                                                                          | NC Close AGEN 2 NC Calculate Depreciation                                           | on for CASH BOOKS Job Set | - | ę     | Submiss    | ion Time         |       |
| ESS process to check Search Clou                                                              | Process Details : NC Close AGENCY 0100 CASH BOOK                                    |                           |   | DT 5  | 6/26/23 9: | 27 AM ED         | r 🔺   |
| Rebuild Learning Item Stop Word I                                                             | Parameters                                                                          |                           |   | DT 5  | 6/26/23 9: | 26 AM ED         | r 👘   |
| Rebuild Learning Item Stop Word I                                                             | * Asset Book ACENCY 0100 CASH BOO                                                   |                           |   | DT 5  | 6/26/23 9: | 25 AM ED         | r     |
| Rebuild Learning Item Stop Word I                                                             | * Olece Basted Vice                                                                 |                           |   | DT 5  | 6/26/23 9: | 25 AM ED         | r     |
|                                                                                               |                                                                                     |                           |   |       |            |                  | · • · |

8. A *Warning* pop-up appears. Click the **Continue** button.

|                                                                            | 🛦 Warning                                                                                                    |   |           |                     | 合口 🐢 📧               |          |
|----------------------------------------------------------------------------|----------------------------------------------------------------------------------------------------|---|-----------|---------------------|----------------------|----------|
| Overview (2)                                                               | The following step paths may have mandatory parameters. If those parameters are not specified the process set may terminate in an error state. |   |           |                     |                      |          |
| ▶ Search<br>Search Results ⑦                                               | - 51<br>- 50<br>- 60<br>- 60<br>- 47<br>- 48<br>- 44<br>- 44                                                                                   |   |           | Saved Search        | Last hour V          |          |
| View   Flat List  Hierarchy                                                | • 43<br>• 42<br>• 41                                                                                                    |   |           |                     |                      |          |
| Actions View View Schedule New Process Resubmit Put On Hold Cancel Process | - 39<br>- 38<br>- 37                                                                                                    |   |           |                     |                      |          |
| Name                                                                       | • 57<br>• 36<br>• 35                                                                                                    | D | Status    | Scheduled Time      | Submission Time      |          |
| ESS process to check Search Cloud Service availability                     | • 34<br>• 33                                                                                                    |   | Wait      | 5/26/23 9:32 AM EDT | 5/26/23 9:27 AM EDT  |          |
| Rebuild Learning item stop word index                                      | • 32<br>• 31                                                                                                    |   | wait      | 5/26/23 9:30 AM EDT | 5/26/23 9:26 AM EDT  |          |
| Rebuild Learning item stop word index                                      | • 30                                                                                                    |   | Succeeded | 5/26/23 9:25 AM EDT | 5/26/23 9:25 AM EDT  |          |
| Reduild Learning item Stop Word Index                                      | • 40<br>• 27<br>• 26                                                                                                    |   | Succeeded | 5/26/23 9:25 AM ED1 | 5/20/23 9.25 AMI EDT | <u>,</u> |
|                                                                            | • 25<br>• 24                                                                                                    |   |           |                     |                      |          |
|                                                                            | • 23<br>• 22                                                                                                    |   |           |                     |                      |          |
|                                                                            | 20                                                                                                    |   |           |                     |                      |          |
|                                                                            | • 18<br>• 17                                                                                                    |   |           |                     |                      |          |
|                                                                            | • 16<br>• 15                                                                                                    |   |           |                     |                      |          |
|                                                                            | • 14<br>• 13                                                                                                    |   |           |                     |                      |          |
|                                                                            | • 12<br>• 11<br>• 10                                                                                                    |   |           |                     |                      |          |
|                                                                            | • 9<br>• 8                                                                                                    |   |           |                     |                      |          |
|                                                                            | • 7<br>• 6                                                                                                    |   |           |                     |                      |          |
|                                                                            | • 5                                                                                                    |   |           |                     |                      |          |
|                                                                            | • 3<br>Do you want to continue?                                                                                                    |   |           |                     |                      |          |
|                                                                            | Continue Cancel                                                                                                    |   |           |                     |                      |          |

#### 9. The *Confirmation* pop-up appears. Click the **OK** button.

| Overview (?)              | Process Set Name NC Calculate Depreciation for CASH BOOKS Job Set | Confirmation                   |   |
|---------------------------|-------------------------------------------------------------------|--------------------------------|---|
| ▶ Search                  | Description Custom Calculate Depreciation Job Set for State of NC | Process 2194900 was submitted. | ~ |
| Search Results (?)        | Processes Schedule Notification                                   | ок                             |   |
| View  Flat List Hierarchy | Process Name Path Parent Process Set                              |                                |   |

**Note:** To perform the Period Close process for GASB Books, follow steps 1-4. In step 5, on the *Schedule New Process* pop-up, select **NC Calculate Depreciation for GASB BOOKS Job Set** on the *Name* field. Continue by following steps 6-9.

#### **Review Periods in CASH and GASB**

To review periods in CASH and GASB, please follow the steps below:

- 1. Log in to the NCFS portal with your credentials to access the system.
- 2. On the Home page, click the Fixed Assets tab and select the Assets app.

| < | ntercompany Accounting | Budgetary Control | Cash Management | Fixed Assets | Expei 🖒 |
|---|------------------------|-------------------|-----------------|--------------|---------|
|   | QUICK ACTIONS          | APPS              |                 |              |         |
|   | Prepare Source Lines   |                   |                 |              |         |
|   | Adjust Assets          | Asset             | Asset Inquiry   | +            |         |
|   | Show More              |                   |                 |              |         |

Select the appropriate Cash Agency Asset Book by clicking the drop-down choice list icon [
 ].

| Assets ⑦ Agenc  | Y 1900 CASH BOOK - USD 💌 | ]               |                 |              |  |
|-----------------|--------------------------|-----------------|-----------------|--------------|--|
| Additions       | Adjustments              | Transfers       | Retirements     | Depreciation |  |
| 0<br>Incomplete | 0<br>Incomplete          | 0<br>Incomplete | 0<br>Incomplete | Apr-2023     |  |
| ~               | <b>.</b>                 | Ŧ               | •               | <b>~</b>     |  |

4. Review the *Depreciation* infotile and verify that current open period and the depreciation month and year matches.

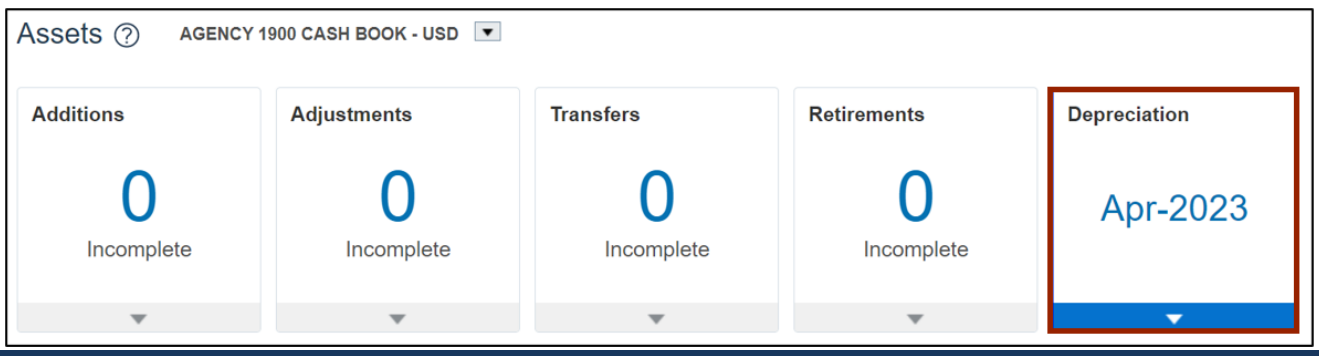

NORTH CAROLINA OFFICE OF THE STATE CONTROLLER

5. Next, select the appropriate **GASB Agency Asset Book** by clicking the drop-down choice list icon [ -].

| Assets ⑦ Agency | 900 GASB BOOK - USD 💌 |                 |                 |              |
|-----------------|-----------------------|-----------------|-----------------|--------------|
| Additions       | Adjustments           | Transfers       | Retirements     | Depreciation |
| 0<br>Incomplete | 0<br>Incomplete       | 0<br>Incomplete | 0<br>Incomplete | Jan-2023     |
| ▼               | ~                     | ~               | ▼               | •            |

6. Review the *Depreciation* infotile and verify that current open period and the depreciaiton month and year matches.

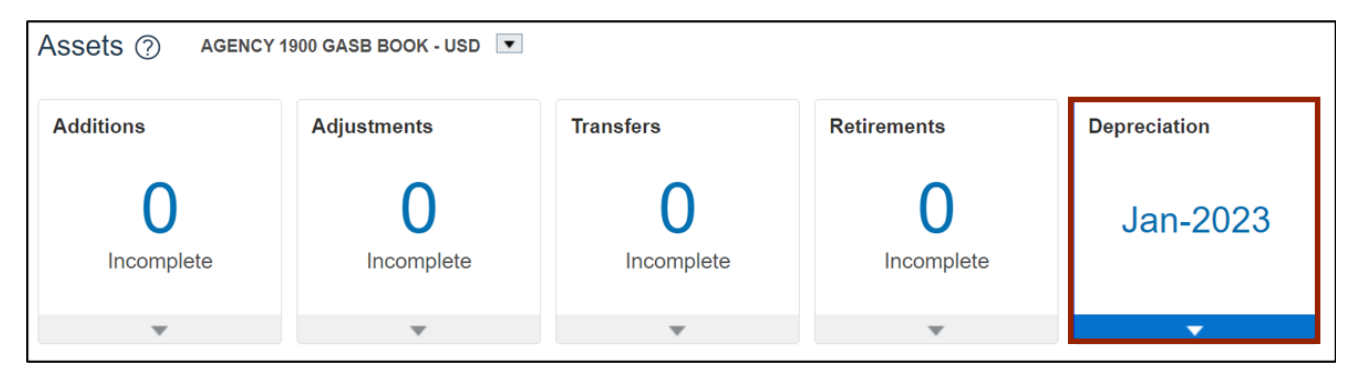

## Wrap-Up

Perform period management activities using the steps above, for performing period close process, and reviewing and syncing periods for CASH Book and GASB Book.

## Additional Resources

#### Virtual Instructor-Led Training (vILT)

• FA101: Asset Management